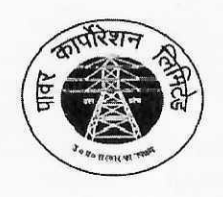

उत्तर प्रदेश पावर कारपोरेशन लिमिटेड (छाप्र0 सरकार का उपक्रम) 14 – अशोक मार्ग, शक्ति भवन, लखनऊ। U.P. POWER CORPORATION LIMITED (CIN : U32201UP19995GC024928)

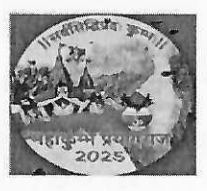

<u>संख्याः 1800-गोपन-06/पाकालि/25-05-सा0गो0/2020</u> दिनांकः <u>03</u>,मई, 2025

प्रबन्ध निदेशक, पूर्वान्चल विद्युत वितरण निगम लिमिटेड, वाराणसी /

अति महत्वपूर्ण

अनुसमारक

प्रबन्ध निदेशक, मध्यांचल विद्युत वितरण निगम लिमिटेड, लखनऊ /

प्रबन्ध निदेशक, दक्षिणांचल विद्युत वितरण निगम लिमिटेड, आगरा /

प्रबन्ध निदेशक, पश्चिमांचल विद्युत वितरण निगम लिमिटेड, मेरठ /

प्रबन्ध निदेशक, केस्को, कानपुर/

प्रबन्ध निदेशक, उत्तर प्रदेश पॉवर ट्रांसर्मिशन कारपोरेशन लि॰,लखनऊ/ मुख्य अभियंता (हाईडल), उत्तर प्रदेश पॉवर कारपोरेशन लिमिटेड, लखनऊ।

### विषय:- अभियन्ता / गैर - अभियन्ता अधिकारियों एवं अवर अभियंताओं की प्रतिवेदन वर्ष 2024 - 25 की वार्षिक गोपनीय आख्यायें ई॰आर॰पी॰ पर ऑनलाइन भरे जाने के सम्बन्ध में ]

महोदया/महोदय,

उत्तर प्रदेश पॉवर कारपोरेशन लिमिटेड एवं सहयोगी वितरण निगमों व उत्तर प्रदेश पॉवर ट्रांसमिशन कारपोरेशन लि॰ में कार्यरत अभियंता/गैर-अभियन्ता अधिकारियों एवं अवर अभियंताओं की वार्षिक गोपनीय आख्याओं को ई0आर0पी0 पर ऑनलाइन किये जाने के सम्बन्ध में कारपोरेशन के आदेश संख्या-450-गोपन-06/पाकालि/25-05-सा0गो0/2020 दिनांक 27.03.2025 द्वारा विस्तृत निर्देश निर्गत किये गये हैं।

ई0आर0पी0 पर वार्षिक गोपनीय आख्याओं को भरे जाने के सम्बन्ध में पुन: निम्नवत निर्देशित किया जाता हैं:-

- सभी कार्मिकों के ESS portal पर ACR Application Tab में प्रतिवेदन वर्ष 2024-25 की वार्षिक गोपनीय आख्या प्रपत्र Generate कर दिये गये है। यदि, किसी कार्मिक की Hierarchy अथवा Time-period ई0आर0पी0 पर गलत प्रदर्शित हो रहा है, तो उक्त कार्मिक अपने DDO/Discom Admin/ACR Admin से समपर्क कर (ई-मेल के माध्यम से) अपनी Hierarchy/ Time-period को आगामी <u>03 दिन</u> में सही करा लें एवं Hierarchy सही कराने के उपरान्त ही वार्षिक गोपनीय आख्या प्रपत्र भरें।
- 2. किसी भी परिस्थिति में कार्मिक त्रुटिपूर्ण Hierarchy अथवा गलत Time-period की वार्षिक गोपनीय आख्या स्वांकन प्रपत्र ई0आ0पी0 पर Save अथवा ऑनलाइन प्रस्तुत नहीं करेंगे, क्योकि गलत Hierarchy पर Template Save किये जाने के उपरांत Hierarchy में संशोधन बिना ACR Template Delete किये संभव नहीं होगा।
- 3. प्रतिवेदन वर्ष 2024-25 में प्रविष्टिकर्ता अधिकारियों के स्थानान्तरण/सेवानिवृत्त पर आंशिक अवधियों की वार्षिक गोपनीय आख्यायें, जो पूर्व में प्रेषित की जा चुकी हैं व प्रविष्टिकर्ता अधिकारियों द्वारा मूल्यांकन किये जाने के उपरान्त प्रचलन में है अथवा कारपोरेशन मुख्यालय को प्रापत हो चुकी हैं, उन वार्षिक गोपनीय आख्याओं को छोड़कर प्रतिवेदन वर्ष की शेष अवधि की वार्षिक गोपनीय आख्याओं को छोड़कर प्रतिवेदन वर्ष की शेष अवधि की वार्षिक गोपनीय आख्याओं को छोड़कर प्रतिवेदन वर्ष की शेष अवधि की वार्षिक गोपनीय आख्याओं को ई0आर0पी0 में भरा जाना सुनिश्चित किया जायेगा। यह स्पष्ट किया जाता है कि आदेश निर्गमन दिनांक 27.03.2025 के उपरान्त Manual भरी जाने वाली वार्षिक गोपनीय आख्यायें अस्वीकृत कर दी जायेंगी।
- 4. प्रतिवेदन वर्ष 2023-24 एवं उससे पूर्व के वर्षों की लंबित वार्षिक गोपनीय आख्यायें पूर्ववत्

#### वयवसथानसार ही भरी जायेंगी।

- 5. कार्मिकों द्वारा ई॰आर॰पी पर वार्षिक गोपनीय आख्याये सुगमतापूर्वक भरे जाने हेतु विस्तृत दिशानिर्देश (User Manual) इस आशय से पुन: संलगन है कि उकत दिशानिर्देशों के अनुसार ही ई0आर0पी0 पर ऑनलाइन वार्षिक गोपनीय आख्या भरे जाने की कार्यवाही करें।
- 6. कार्मिकों द्वारा प्रतिवेदन वर्ष 2024-25 में ई॰आर॰पी पर वार्षिक गोपनीय आख्याये भरे जाने हेत् संशोधित Timelines कारपोरेशन आदेश संख्या-1503-गोपन-06/पाकालि/25-05-सा0गो0/2020 दिनांक 15.04.2025 द्वारा निमनवत निर्धारित की गयी है:-

| प्रतिवेदी द्वारा  | प्रतिवेदक अधिकारी | समीक्षक अधिकारी | सहसमीक्षक अधिकारी | अन्तिम अधिकारी   |
|-------------------|-------------------|-----------------|-------------------|------------------|
| स्वांकन भरने हेतु | द्वारा मूल्यांकन  | ्वारा मूल्यांकन | द्वारा मूल्यांकन  | द्वारा मूल्यांकन |
| 15 मई             | 25 मई             | 05 जून          | 15 जून            | 25 जून           |

उपरोक्त के अनुसार सभी कार्मिकों एवं प्रविष्टिकर्ता अधिकारियों यथा प्रतिवेदक. समीक्षक/सहसमीक्षक, अन्तिम अधिकारियों को यह निर्देशित किया जाता है कि प्रतयेक दशा में उकत निर्धारित समय-सारिणी का कड़ाई से अनुपालन सुनिश्चित किया जाये।

संलग्नक - User Manual.

### निदेशक (का0प्र0 एव प्रशा0)

<u>संख्याः 1800-गोपन-06/पाकालि/25-05-सा0गो0/2020</u> तददिनांक

प्रतिलिपि निमनलिखित को सूचनार्थ एवं आवश्यक कार्यवाही हेतु प्रेषित :-(1)

निजी सचिव, अध्यक्ष, उत्तर प्रदेश पॉवर कारपोरेशन लि॰,लखनऊ |

निजी सचिव, प्रबंध निदेशक, उत्तर प्रदेश पॉवर कारपोरेशन लि॰,लखनऊ | (2)

निजी सचिव, प्रबंध निदेशक, उत्तर प्रदेश पॉवर ट्रांसमिशन कारपोरेशन लि॰,लखनऊ । (3)

(4)निजी सचिव, निदेशक(का॰प्र॰ एवं प्रशा॰) / निदेशक (वाणिज्य) / निदेशक (वितरण)/ निदेशक (पारेषण)/ निदेशक (वित्त)/ निदेशक (तकनीकी)/ निदेशक (कारपोरेट प्लानिंग)/ निदेशक( कार्य एवं परियोजना)/निदेशक (ऑपरेशन), उ०प्र० पावर कारपोरेशन लि० / उ०प्र० पावर ट्रांसमिशन कारपोरेशन लि0,लखनऊ।

निजी सचिव, निदेशक(का॰प्र॰ एवं प्रशा॰), मध्यांचल वि॰वि॰नि॰लि,लखनऊ /पूर्वांचल (5)वि॰वि॰नि॰लि, वाराणसी/ पश्चिमांचल वि॰वि॰नि॰लि,मेरठ/ दक्षिणांचल वि॰वि॰नि॰लि,आगरा / केस्को, कानपुर

(6)अध्यक्ष, विद्युत सेवा आयोग, एस॰एल॰डी॰सी प्रांगण, विभूति खंड, गोमतीनगर, लखनऊ।

समस्त मुख्य अभियंता (स्तर 1/स्तर 2), उत्तर प्रदेश पॉवर कारपोरेशन लि॰/ उत्तर प्रदेश पॉवर (7)ट्रांसमिशन कारपोरेशन लि॰,लखनऊ

समस्त अधीक्षण अभियंता/अधिशाषी अभियंता/सहायक अभियंता/अवर अभियंता, उत्तर प्रदेश (8)पॉवर कारपोरेशन लि॰/ उत्तर प्रदेश पॉवर ट्रांसमिशन कारपोरेशन लि॰,लखनऊ।

महाप्रबन्धक (लेखा प्रशासन)/उप-महाप्रबन्धक (लेखा-प्रशासन)/समस्त मुख्य (9)लेखाधिकारी/समस्त उप मुख्य लेखाधिकारी /समस्त लेखाधिकारी/ समस्त सहायक लेखाधिकारीगण,30प्र0 पावर कारपोरेशन लि0 /30प्र0 पावर ट्रांसमिशन कारपोरेशन लि0,लखनऊ। (10)महाप्रबन्धक (औद्यौगिक सम्बन्ध),30प्र0 पावर कारपोरेशन लि0,शक्ति भवन

विस्तार,लखनऊ।

(11)कारपोरेशन मुख्यालय शक्ति भवन/ शक्ति भवन विस्तार के समस्त अधिकारीगण/अन्भाग/शिविर।

(12)समस्त नामित Discom ACR Admin/Transco ACR Admin/Master ACR Admins को इस आशय से प्रेषित कि उपरोक्त आदेश का कड़ाई से अनुपालन सुनिश्चित करें | अधिशासी अभियन्ता (वेबसाइट), उ०प्र० पावर कारपोरेशन लि०, शक्ति भवन,लखनऊ को (13)समस्त अधिकारियो को संज्ञानार्थ प्रेषित किये जाने हेत् उ0प्र0पा0का0लि0 की ्वेबसाईट

www.uppcl.org पर अपलोड किये जाने हेतू प्रेषित है।

umal रवि कमार) उपसचिव (गोपन)

संलग्नक - 1

# (ई०आर०पी पर वार्षिक गोपनीय आख्याओ को भरे जाने हेतु MANUAL)

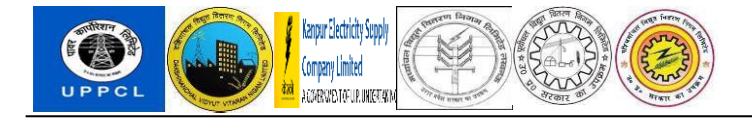

# **PROJECT SAKSHAM**

### **END USER DOCUMENT**

# ANNUAL CONFIDENTIALITY REVIEW

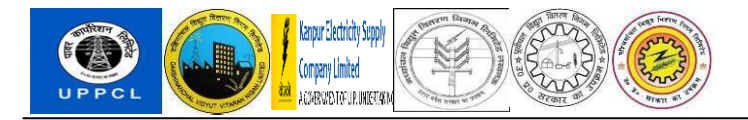

### Table of Contents

| 1 | DOCUMENT CONTROL                                     | 3 |
|---|------------------------------------------------------|---|
|   | DOCUMENT HISTORY                                     |   |
|   | DISTRIBUTION                                         | 3 |
|   | USER ROLES – POSTS USING PROCESS EXPLAINED IN MANUAL | 3 |
|   | OVERVIEW                                             | 3 |
|   | MENU PATH                                            | 3 |
| 2 | USER MANUAL STEPS                                    | 4 |
|   | INITIATOR                                            | 4 |
|   | Employee Self Service                                | 4 |
|   | Reporting Officer                                    |   |
|   | Reviewing Officer                                    |   |
|   | Final Authority Officer                              |   |
|   | Admin                                                |   |
|   |                                                      |   |

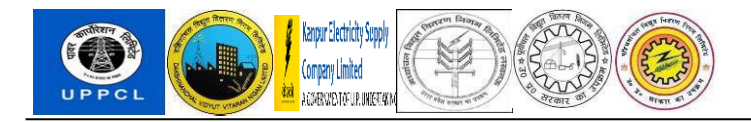

### 1 DOCUMENT CONTROL

This is a controlled document and will be maintained on UPPCL portal.

Changes to this document will be recorded below and must be published to all interested parties.

#### **DOCUMENT HISTORY**

| Version | Date       | Author       | VERSION DETAILS    |
|---------|------------|--------------|--------------------|
|         |            |              |                    |
| V0.1    | 11.06.2024 | Anjali Priya | Initial Submission |
|         |            | Sakshi Singh |                    |

#### DISTRIBUTION

| Date | Type of Users | Purpose |
|------|---------------|---------|
|      |               |         |

### **USER ROLES – POSTS USING PROCESS EXPLAINED IN MANUAL**

| Date | Roles | Posts | Purpose |
|------|-------|-------|---------|
|      |       |       |         |

#### OVERVIEW

The UPPCL and its DISCOM employees have their annual appraisal process ACR, Annual Confidential Report.

### MENU PATH

Use the Fiori portal.

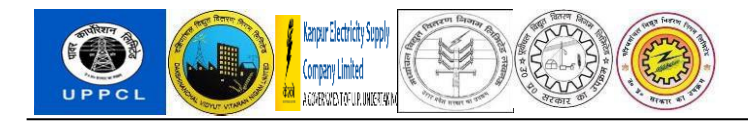

### 2 USER MANUAL STEPS

There are 5 set of users working on ACR workflow viz. Initiator (Employee), Reporting Officer, Reviewer/Co-reviewer, Final Authority & ACR Admin Dept. The navigation for all of them is placed in below sections.

### INITIATOR

Step1: Initiator login to their own Fiori portal.

| SAP |              |     |
|-----|--------------|-----|
|     | 11100673     |     |
|     |              | 0   |
|     | Language     |     |
|     | EN - English | ~   |
|     | Log On       |     |
|     | Change Passw | ord |
|     |              |     |
|     |              |     |

Step 2: Under ACR Application, click on "MY ACR Application"

| SAP          | Home 🗸                           |                                         |                    |          |                 |                            |
|--------------|----------------------------------|-----------------------------------------|--------------------|----------|-----------------|----------------------------|
| Pers         | onal Information                 | Payment                                 | Leave & Attendance | PF Trust | ACR Application | Clock-In / Out Corrections |
| ACR /        | Application                      |                                         |                    |          |                 |                            |
| My A<br>My A | CR Application<br>CR Application | ACR Appro<br>Application<br>ACR Approv  | ver<br>ver Applic  |          |                 |                            |
| 3            |                                  | ~~~~~~~~~~~~~~~~~~~~~~~~~~~~~~~~~~~~~~~ |                    |          |                 |                            |
|              |                                  | _                                       |                    |          |                 |                            |

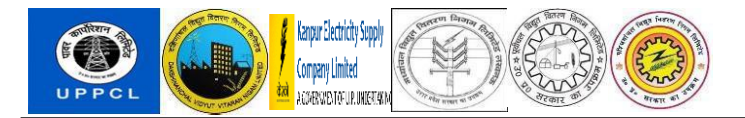

Step 3: Click on "ACR Form Number". For the Initiator the ACR Template will already be created.

| < SAP           | ACR A    | pplication ~ | ·           |                  |                 |              |               |               |
|-----------------|----------|--------------|-------------|------------------|-----------------|--------------|---------------|---------------|
| Employee Det    | tails    |              |             |                  |                 |              |               |               |
| SAP ID:         | 11100673 | Krishna Kun  | nar         | Company Code:    | PVVN PVV        | NL           |               |               |
| EE Subgroup:    | EM       | AE-E&M       |             | Pers. subarea:   | WZ03 Mee        | rut Zone     |               |               |
| Position:       | 20006760 | Assistant En | g(Workshop) | Org. Unit:       | 5000016 MD I    | OVVNL OFFICE |               |               |
| Personnel area: | WZ03     | Meerut Zone  | e           |                  |                 |              |               |               |
| EE group:       | В        | Class II     |             |                  |                 |              |               |               |
| ACR Details     |          |              |             |                  |                 |              |               |               |
| ACR Form        | Number   | Start Date   | End Date    | Status           | Pending with ID | Pending With | Creation Date | Download File |
| 00000000        | 571      | 01.04.2024   | 31.03.2025  | ACR Form Created | 0000000         |              | 05.12.2024    | Download File |
| 00000000        | 570      | 01.04.2024   | 31.03.2025  | Completed        | 00000000        |              | 03.12.2024    | Download File |

**NOTE:** In case if Initiator found that hierarchy is not correct, it is required to communicate with DISCOM Nodal. Once the hierarchy is updated then initiator must contact ACR Admin to generate new ACR template.

- If Initiator don't find ACR Form Number in My ACR application, then it is required to communicate with Discom Admin.
- There can be Multiple Reviewing and Final Authority Officers.
- If multiple requests are generated and forwarded to reporting officer and in case one template hierarchy is wrong, all requests will delete, and process will start as new.

Step 4: There are four Tabs (ACR Details, Section KPI/Objectives, Details of Duties, Other Details)

| Employee     | Details                               |                        |              |                                          |                                      |                 |
|--------------|---------------------------------------|------------------------|--------------|------------------------------------------|--------------------------------------|-----------------|
| SAP          | ID: 11100673 Krishna Kum              | nar                    |              | Company Co                               | de: PVVN                             | PVVNL           |
| EE Subgro    | oup: EM AE-E&M                        |                        |              | Pers. subar                              | ea: WZ03                             | Meerut Zone     |
| Positi       | ion: 20006760 Assistant En            | g(Workshop)            |              | Org. U                                   | nit: 50000016                        | MD DVVNL OFFICE |
| Personnel ar | rea: WZ03 Meerut Zone                 | •                      |              |                                          |                                      |                 |
| EE gro       | up: B Class II                        |                        |              |                                          |                                      |                 |
| ACR Detai    | ls                                    |                        |              |                                          |                                      |                 |
| ACR D        | Details Section KPI/Object<br>Details | tives Detai            | ls of Duti   | es Other Details Assessment Period: 0:   | 1.04.2024 to:                        | 31.03.2025      |
| Creatio      | on Date: 05.12.2024                   |                        |              | Status: A                                | CR Form Created                      | <br>I           |
| ACF          | R approval hierarchy                  |                        |              |                                          |                                      |                 |
|              |                                       |                        |              |                                          |                                      |                 |
|              | Officar's name (In hierarchy)         | Designation            | SAP ID       | Period                                   | Role in ACR hier                     | rarchy          |
|              | Officer's name (in merarchy)          | 0                      |              |                                          |                                      |                 |
| 0            | Anil .                                | EE-E&M/DS              | 1110         | 01.04.2024-31.03.2                       | Reporting Office                     | er              |
| 0            | Anil .<br>Sohan Kumar                 | EE-E&M/DS<br>SE-E&M/JS | 1110<br>1110 | 01.04.2024-31.03.2<br>01.04.2024-31.03.2 | Reporting Office<br>Reviewing Office | er              |

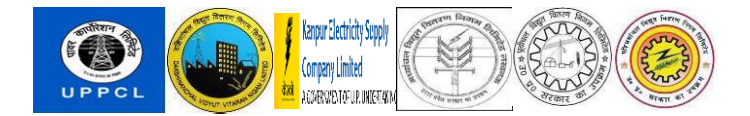

If the Reporting officer of the employee change in between the session, he/She should contact Discom Nodal for hierarchy update then contact to ACR Admin for creation of ACR Template

Step 5: Then Go to tab "Section KPI/Objectives", select designation from the drop down. New page will open as per Designation selection.

In case Initiator select wrong designation he/she will be responsible for selection of KPI.

### **NOTE:** All Fields are mandatory.

| <b>All</b> ⊘ 1   |                                                                      |
|------------------|----------------------------------------------------------------------|
| 🔗 Kpi values ł   | has been saved successfully                                          |
| < Back 🕼 Save as | s Draft 🖂 Submit రసి Display Comment                                 |
| Employee Det     | tails                                                                |
| SAP ID:          | 11100673 Krishna Kumar Company Code: PVVN PVVNL                      |
| EE Subgroup:     | EM AE-E&M Pers. subarea: WZ03 Meerut Zone                            |
| Position:        | 20006760 Assistant Eng(Workshop) Org. Unit: 50000016 MD DVVNL OFFICE |
| Personnel area:  | WZ03 Meerut Zone                                                     |
| EE group:        | B Class II                                                           |
| ACR Details      |                                                                      |
| ACR Detai        | Ils Section KPI/Objectives Details of Duties Other Details           |
| Section K        | (PI/Objectives                                                       |
| KPI Type:*       | Assistant Engineer (Materials Manag 🗸                                |

Step 6: After selecting designation from the KPI type, new page will open, Initiator needs to fill all fields. Before clicking on 'Save as Draft', it is mandatory to click on "Validate KPI Details" tab to check if all fields are filled.

**NOTE:** There are attachment field options available as per KPI requirements.

Step 7: After Validation, User can click on "Save as Draft button" to forward your KPI.

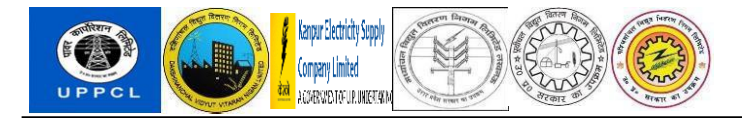

| < SAP ACR Application ~                                       |                                                     |                    |                    |
|---------------------------------------------------------------|-----------------------------------------------------|--------------------|--------------------|
| All ⊘ 1                                                       |                                                     |                    |                    |
| O Kpi values has been validated successfully                  |                                                     |                    |                    |
| Back) 🖫 Save as Draft) 🗸 Validate KPI Details)                |                                                     |                    |                    |
| (Key Performance Indicators)                                  |                                                     |                    |                    |
| From: 01.04.2024 To: 31.03.2025                               |                                                     |                    |                    |
|                                                               |                                                     |                    |                    |
| 1)                                                            |                                                     |                    |                    |
| 1).                                                           |                                                     |                    | • कर कर्ण का निवाल |
|                                                               |                                                     | inter O(BL-)       | े कुत काथ का विवरण |
| Scheduling and successful implementation of annual supply     | calendar based on the requirements from the store c | Ircles. (Yes/No)   | Yes 🗸              |
| 2).                                                           |                                                     |                    |                    |
| As per the annual requirement of material received from Sto   | re Circles :-                                       |                    |                    |
| प्रदत्त कार्य का विवरण                                        | * कृत कार्य का विवरण                                |                    |                    |
| (A) Notice inviting Tenders completed within 15 Days(in No.   | 1                                                   |                    |                    |
| Notice inviting Tenders completed within 15-30 Days (in No.   | ) 1                                                 |                    |                    |
| (C) Notice inviting Tenders completed after 30 Days (in No.)  | 1                                                   |                    |                    |
| 3).                                                           |                                                     |                    |                    |
| Opening of the Part-1 (Technical Evaluation) of Tender before | e Purchase Committee/Authority designated for open  | ing of Bill Bid :- |                    |
| प्रदत्त कार्य का विवरण                                        | * कृत कार्य का विवरण                                |                    |                    |
| (A) Proposals Submitted within 15 Days (in No.)               | 1                                                   |                    |                    |
| (B) Proposals Submitted within 15-30 Days (in No.)            | 1                                                   |                    |                    |
| (C) Proposals Submitted after 30 Days (in No.) (With Reaso    | a) 1                                                |                    |                    |

| 4).<br>Action taken on Post Delivery Materials Sampling Work :-<br>স্বন্ন কাৰ্য কা বিষয়ে * কুন্ন কাৰ্য কা বিষয়ে<br>(A) Failed Report Received from Store Circles (in No.) 1<br>(B) Action Taken (in No.) (<br>(C) Pending for Action (in No.) (With Reason) 1<br>5).<br>Approval of Guaranteed Technical Particulars (GTP) :-<br>স্বন্ন কাৰ্য কা বিষয়ে * কুন্ন কাৰ্য কা বিষয়ে<br>(A) Completed within 15 Days (in No.) 1<br>(B) Completed within 15-30 Days (in No.) 1                                                                                                    |  |
|----------------------------------------------------------------------------------------------------|--|
| Action taken on Post Delivery Materials Sampling Work :-<br>সবন্ধ কাৰ্যে কা বিষযয় (A) Failed Report Received from Store Circles (in No.) (B) Action Taken (in No.) (C) Pending for Action (in No.) (With Reason) (C) Pending for Action (in No.) (With Reason) (C) Pending for Action (in No.) (With Reason) (C) Pending for Action (in No.) (With Reason) (C) Pending for Action (in No.) (With Reason) (C) Pending for Action (in No.) (With Reason) (C) Pending for Action (in No.) (With Reason) (C) Pending for Action (in No.) (With Reason) (C) Pending for Action (in No.) (I) (C) Pending for Action (in No.) (I) (C) Pending for Action (in No.) (I) (C) Pending for Action (in No.) (I) (C) Pending for Action (in No.) (I) (C) Pending for Action (in No.) (I) (C) Pending for Action (IN NO.) (I) (C) Pending for Action (IN NO.) (I) (C) Pending for Action (IN NO.) (I) (C) Pending for Action (IN NO.) (I) (C) Pending for Action (IN NO.) (I) (C) Pending for Action (IN NO.) (I) (C) Pending for Action (IN NO.) (I) (C) Pending for Action (IN NO.) (I) (C) Pending for Action (IN NO.) (I) (C) Pending for Action (IN NO.) (I) (D) Pending for Action (IN NO.) (I) (D) Pending for Action (IN NO.) (I) (E) Completed within 15 Days (In No.) (I) (E) Completed within 15-30 Days (In No.) (I) (E) Pending for Action (IN NO.) (I) (E) Pending for Action (IN NO.) (I) (E) Pending for Action |  |
| স্বন্ধ কাৰ্য কা বিষয়ে * কুন কাৰ্য কা বিষয়ে<br>(A) Failed Report Received from Store Circles (in No.) 1<br>(B) Action Taken (in No.)<br>(C) Pending for Action (in No.) (With Reason) 1<br>5).<br>Approval of Guaranteed Technical Particulars (GTP) :-<br>সৱন্ম কাৰ্য কা বিষয়ে * কুন কাৰ্য কা বিষয়ে<br>(A) Completed within 15 Days (in No.) 1<br>(B) Completed within 15-30 Days (in No.) 1                                                                                                    |  |
| A Complete del parcel<br>(A) Failed Report Received from Store Circles (in No.)<br>(B) Action Taken (in No.)<br>(C) Pending for Action (in No.) (With Reason)<br>1<br>5).<br>Approval of Guaranteed Technical Particulars (GTP) :-<br>সৱল্য কাৰ্য্য কাৰ্ব্ব কাৰ্য্য কাৰ্ব্বিৰয়্য<br>(A) Completed within 15 Days (in No.)<br>(B) Completed within 15-30 Days (in No.)<br>1                                                                                                    |  |
| (A) Failed Report Received from Store Circles (in No.) 1<br>(B) Action Taken (in No.) (With Reason) 1<br>(C) Pending for Action (in No.) (With Reason) 1<br>5).<br>Approval of Guaranteed Technical Particulars (GTP) :-<br>মৱন্ম কাৰ্য্য কা বিষয্য * কুন্ন কাৰ্য্য কা বিষয্য<br>(A) Completed within 15 Days (in No.) 1<br>(B) Completed within 15-30 Days (in No.) 1                                                                                                    |  |
| (B) Action Taken (in No.) (With Reason) 1<br>(C) Pending for Action (in No.) (With Reason) 1<br>5).<br>Approval of Guaranteed Technical Particulars (GTP) :-<br>মৱন্ত্ৰ কাৰ্য্য কা বিষয্য<br>(A) Completed within 15 Days (in No.) 1<br>(B) Completed within 15-30 Days (in No.) 1                                                                                                    |  |
| (C) Pending for Action (in No.) (With Reason) 1<br>5).<br>Approval of Guaranteed Technical Particulars (GTP) :-<br>মবুল কার্য কা বিষয়ে * কুল কার্য কা বিষয়ে<br>(A) Completed within 15 Days (in No.) 1<br>(B) Completed within 15-30 Days (in No.) 1                                                                                                    |  |
| 5).<br>Approval of Guaranteed Technical Particulars (GTP) :-<br>ঘবন কার্য কা বিষয়ে * কুন কার্য কা বিষয়ে<br>(A) Completed within 15 Days (in No.) 1<br>(B) Completed within 15-30 Days (in No.) 1                                                                                                    |  |
| Approval of Guaranteed Technical Particulars (GTP) :-<br>সৱন্দ কাৰ্য কা বিষয্য<br>(A) Completed within 15 Days (in No.)<br>(B) Completed within 15-30 Days (in No.)<br>1                                                                                                    |  |
| মৱন কাৰ্য কা বিৰব্য<br>(A) Completed within 15 Days (in No.) 1<br>(B) Completed within 15-30 Days (in No.) 1                                                                                                    |  |
| (A) Completed within 15 Days (in No.)         1           (B) Completed within 15-30 Days (in No.)         1                                                                                                    |  |
| (B) Completed within 15-30 Days (in No.) 1                                                                                                    |  |
|                                                                                                    |  |
| (C) Completed after 30 Days (in No.) (With Reason) 1                                                                                                    |  |
| 6) WHAT TRAINING DO YOU REQUIRE TO IMPROVE YOUR WORK :-                                                                                                    |  |
| S.No. * Training Requirements                                                                                                    |  |
| 1 Please provide training on work related activities                                                                                                    |  |
| 2 Please provide training on work related activities                                                                                                    |  |
| 3 Please provide training on work related activities                                                                                                    |  |
| 4 Please provide training on work related activities                                                                                                    |  |
| 5 Please provide training on work related activities                                                                                                    |  |
| 7) DETAILS OF ANY OUTSTANDING ACIEVEMENT OR INNOVATIVE WORK EXECUTED DUI                                                                                                    |  |
|                                                                                                    |  |

8) REASONS FOR SHORTFALL IN TARGETS OR CHALLENGES FACED :-

There are more power consumption than transformer capacity.

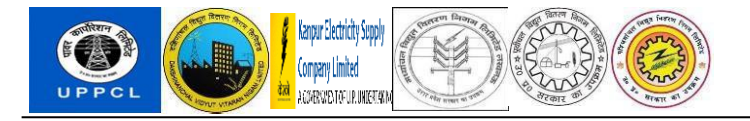

Step 8: Initiator will go to the tab "Details of Duties" and give work details.

| < SAP              | ACR     | Application ~                   |                   |                |          |                 |   |
|--------------------|---------|---------------------------------|-------------------|----------------|----------|-----------------|---|
| < Back 🕞 Save as D | )raft 🖂 | Submit 6a Display Commen        | t                 |                |          |                 |   |
| Employee Det       | tails   |                                 |                   |                |          |                 |   |
| SAP ID:            | 111006  | 73 Krishna Kumar                |                   | Company Code:  | PVVN     | PVVNL           |   |
| EE Subgroup:       | EM      | AE-E&M                          |                   | Pers. subarea: | WZ03     | Meerut Zone     |   |
| Position:          | 200067  | 60 Assistant Eng(Workshop)      | )                 | Org. Unit:     | 50000016 | MD DVVNL OFFICE |   |
| Personnel area:    | WZ03    | Meerut Zone                     |                   |                |          |                 |   |
| EE group:          | В       | Class II                        |                   |                |          |                 |   |
| ACR Details        |         |                                 |                   |                |          |                 |   |
| ACR Detai          | ils S   | Section KPI/Objectives          | Details of Duties | Other Details  |          |                 |   |
| Details of         | duties  | of the post during the per      | riod under review | 1              |          |                 |   |
| 1.Assigned         | Work:*  | A and T loss to be finalized wi | th high priority. |                |          |                 |   |
|                    |         |                                 |                   |                |          |                 |   |
|                    |         |                                 |                   |                |          |                 |   |
|                    |         |                                 |                   |                |          |                 |   |
| 2.Assigned         | Work:*  | Line loss to be controlled prop | perly             |                |          |                 | ĺ |

Step 9: Initiator needs to fill training details and its completion status in "Other Details"

| ACR Details   | Section KPI/ | Objectives Det | ails of Duties | Other Details    |                            |
|---------------|--------------|----------------|----------------|------------------|----------------------------|
| Other Detail  | 5            |                |                |                  |                            |
| Other Details |              |                |                |                  |                            |
| Other Details |              |                |                |                  |                            |
| APR Statu     | s            | APR Submission | Earned Leave   | Training Details | Training Completion Status |

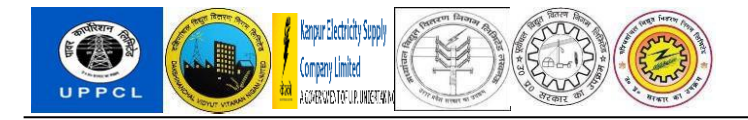

Step 10: After Completing all the details Initiator can click on "Submit" button to forward your KPI.

| mployee Det    | ails        |                     |                   |                |          |                 |
|----------------|-------------|---------------------|-------------------|----------------|----------|-----------------|
| SAP ID:        | 11100673    | Krishna Kumar       |                   | Company Code:  | PVVN     | PVVNL           |
| EE Subgroup:   | EM          | AE-E&M              |                   | Pers. subarea: | WZ03     | Meerut Zone     |
| Position:      | 20006760    | Assistant Eng(Works | hop)              | Org. Unit:     | 50000016 | MD DVVNL OFFICE |
| ersonnel area: | WZ03        | Meerut Zone         |                   |                |          |                 |
| EE group:      | В           | Class II            |                   |                |          |                 |
| ACR Details    |             |                     |                   |                |          |                 |
| ACR Detai      | ls Sect     | on KPI/Objectives   | Details of Duties | Other Details  |          |                 |
| Section K      | PI/Objectiv | es                  |                   |                |          |                 |

Step 11: Click on 'Submit' button. After clicking, a pop-up will open where Initiator will click on 'Yes'. The request will then be sent to Reporting Officer's ID.

Step 12: Now request has been sent to Reporting Officer's id.

| < SAP              | ACR Application $ 	imes $ |                     |                      |            |                 |              |               |               |
|--------------------|---------------------------|---------------------|----------------------|------------|-----------------|--------------|---------------|---------------|
| Ø1                 |                           |                     |                      |            |                 |              |               |               |
| <b>All</b> ⊘ 1     |                           |                     | *                    | ×          |                 |              |               |               |
| Request No. 00000  | 00000571 has been se      | nt to approver succ | essfully             | Code:      | PVVN PVV        | NL           |               |               |
|                    |                           |                     |                      | area:      | WZ03 Mee        | rut Zone     |               |               |
| Position: 20       | 006760 Assistant En       | g(Workshop)         |                      | Org. Unit: | 5000016 MD      | OVVNL OFFICE |               |               |
| Personnel area: WZ | 203 Meerut Zone           | ;                   |                      |            |                 |              |               |               |
| EE group: B        | Class II                  |                     |                      |            |                 |              |               |               |
| ACR Details        |                           |                     |                      |            |                 |              |               |               |
| ACR Form Num       | ber Start Date            | End Date            | Status               |            | Pending with ID | Pending With | Creation Date | Download File |
| 00000000571        | 01.04.2024                | 31.03.2025          | Waiting for Approval |            | 11100677        | Anil .       | 05.12.2024    | Download File |

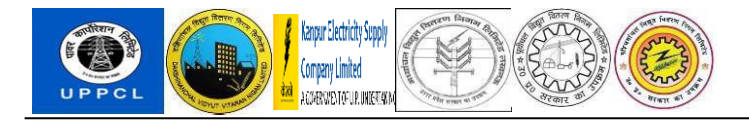

### **REPORTING OFFICER'S SCREEN**

### Step 1: Login to Reporting Officer's Fiori.

| SAP |                 | 7                                            |
|-----|-----------------|----------------------------------------------|
|     |                 |                                              |
|     | 11100677        |                                              |
|     |                 |                                              |
|     | Language        |                                              |
|     | EN - English 🗸  |                                              |
|     | Log On          |                                              |
|     | Change Password |                                              |
|     |                 |                                              |
|     |                 |                                              |
|     |                 | Copyright © 2024 SAP SE All Rights Reserved. |

Go to: ACR Application  $\rightarrow$  ACR Approver Application.

| SAP Home ~                               |                                                    |                     |                 |                            |
|------------------------------------------|----------------------------------------------------|---------------------|-----------------|----------------------------|
| Personal Information                     | Payment Leave & A                                  | Attendance PF Trust | ACR Application | Clock-In / Out Corrections |
| ACR Application                          |                                                    |                     |                 |                            |
| My ACR Application<br>My ACR Application | ACR Approver<br>Application<br>ACR Approver Applic |                     |                 |                            |
| ø                                        | ~~                                                 |                     |                 |                            |
|                                          |                                                    |                     |                 |                            |

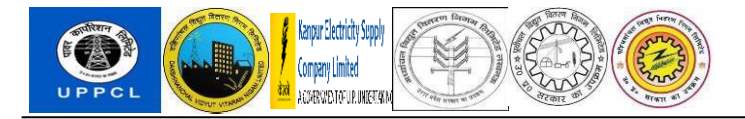

### Step 2: Click on "ACR Form Number".

|     | SAP                                            | Approver         | Applicati      | on                 |                                       |                       |                                |                             |               |
|-----|------------------------------------------------|------------------|----------------|--------------------|---------------------------------------|-----------------------|--------------------------------|-----------------------------|---------------|
| CR  | Details                                        |                  |                |                    |                                       |                       |                                |                             |               |
|     |                                                |                  |                |                    |                                       |                       |                                |                             |               |
| end | ling Request                                   |                  |                |                    |                                       |                       |                                |                             |               |
| end | ling Request<br>ACR Form Number                | Start Date       | End Date       | SAP ID             | Name of the Employee                  | Designation           | Status                         | Creation Date               | Download File |
| end | ACR Form Number                                | Start Date 01.04 | End Date 31.03 | SAP ID<br>11100673 | Name of the Employee<br>Krishna Kumar | Designation<br>AE-E&M | Status<br>Waiting for Approval | Creation Date<br>05.12.2024 | Download File |
| end | ling Request<br>ACR Form Number<br>00000000571 | Start Date 01.04 | End Date 31.03 | SAP ID<br>11100673 | Name of the Employee<br>Krishna Kumar | Designation<br>AE-E&M | Status<br>Waiting for Approval | Creation Date<br>05.12.2024 | Download File |

# Step 3: There are 4 Additional Tabs (Integrity, Reporting Officer Comment, Overall Grading & Other Details)

| nployee Det                                    | ails                                 |                                  |                           |                |                                   |
|------------------------------------------------|--------------------------------------|----------------------------------|---------------------------|----------------|-----------------------------------|
|                                                |                                      |                                  |                           |                |                                   |
| SAP ID:                                        | 11100673                             | Krishna Kumar                    | Company Code:             | PVVN           | PVVNL                             |
| EE Subgroup:                                   | EM                                   | AE-E&M                           | Pers. subarea:            | WZ03           | Meerut Zone                       |
| Position:                                      | 20006760                             | Assistant Eng(Workshop)          | Org. Unit:                | 5000016        | MD DVVNL OFFICE                   |
| ersonnel area:                                 | WZ03                                 | Meerut Zone                      |                           |                |                                   |
| EE group:                                      | в                                    | Class II                         |                           |                |                                   |
|                                                |                                      |                                  |                           |                |                                   |
| CR Details<br>ACR Detai                        | ls Secti                             | on KPI/Objectives Detai          | ls of Duties Integrity Re | porting Office | er Comment) Overall Grading Other |
| CR Details<br>ACR Detai<br>Reporting<br>Serial | ls Secti<br>( Officer Co<br>No. Work | on KPI/Objectives Detai<br>mment | ls of Duties Integrity Re | porting Office | er Comment) Overall Grading Other |

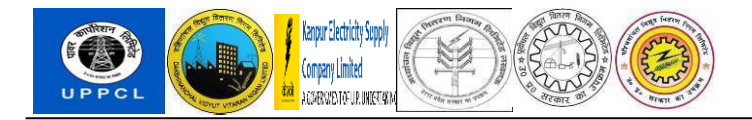

Reporting officer will go to "section KPI/Objectives" tab, then click on "view KPI Details" tab, KPI will be visible.

| <      | SAP          | ACR Ap       | prover Applicatior    | ۱ ×               |                |                |             |
|--------|--------------|--------------|-----------------------|-------------------|----------------|----------------|-------------|
| < Back | ি Save as    | s Draft 🗸 Si | ubmit ြေ Display Co   | omment            |                |                |             |
| Em     | ployee Det   | ails         |                       |                   |                |                |             |
|        | SAP ID:      | 11100673     | Krishna Kumar         |                   | Company Code:  | PVVN           | PVVNL       |
| E      | E Subgroup:  | EM           | AE-E&M                |                   | Pers. subarea: | WZ03           | Meerut Zone |
|        | Position:    | 20006760     | Assistant Eng(Works   | hop)              | Org. Unit:     | 50000016       | MD DVVNL OF |
| Pers   | sonnel area: | WZ03         | Meerut Zone           |                   |                |                |             |
|        | EE group:    | В            | Class II              |                   |                |                |             |
| AC     | R Details    |              |                       |                   |                |                |             |
| _      | ACR Detai    | ls Secti     | on KPI/Objectives     | Details of Duties | Integrity Rep  | oorting Office | r Comment   |
| _      | Section K    | PI/Objectiv  | es                    |                   |                |                |             |
|        | KPI Type:*   | Assistant Er | gineer (Materials Man | ag 🗸 View KPI D   | Details        |                |             |

### Reporting Officer can see the KPI of Initiator

| Cey Performance Indicators)                                          |                                                               |                      |
|----------------------------------------------------------------------|---------------------------------------------------------------|----------------------|
| om: 01 04 2024 To: 31 03 2025                                        |                                                               |                      |
|                                                                      |                                                               |                      |
|                                                                      |                                                               |                      |
| 1).                                                                  |                                                               |                      |
| * प्रदत्त कार्य का विवरण                                             |                                                               | * कृत कार्य का विवरण |
| Scheduling and successful implementation of annual supply calenda    | ar based on the requirements from the store circles. (Yes/No) | Yes                  |
| 2).                                                                  |                                                               |                      |
| As per the annual requirement of material received from Store Circle | s :-                                                          |                      |
| प्रदत्त कार्य का विवरण                                               | * कृत कार्य का विवरण                                          |                      |
| (A) Notice inviting Tenders completed within 15 Days(in No.)         | 1                                                             |                      |
| Notice inviting Tenders completed within 15-30 Days (in No.)         | 1                                                             |                      |
| (C) Notice inviting Tenders completed after 30 Days (in No.)         | 1                                                             |                      |
| 3).                                                                  |                                                               |                      |

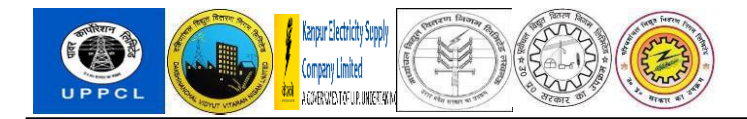

### Step 4: After seeing all the details, click on "Back" button for options- Integrity, Reporting Officer Comment, Overall Grading & Other Details

### Go to "Integrity" tab

Reporting Officer will go to "Integrity" tab and Give Integrity Note.

- In Integrity tab there are 3 options.
  - 1. Certified
  - 2. Withheld
  - 3. Not Certified
- Certify Integrity Note is compulsory for Withheld and Not certified.

| R De | etails        |                     |                       |           |                   |                       |                 |
|------|---------------|---------------------|-----------------------|-----------|-------------------|-----------------------|-----------------|
| AC   | R Details     | Section KPI/Objecti | ves Details of Duties | Integrity | Reporting         | Officer Comment       | Overall Grading |
| Inte | egrity        |                     |                       |           |                   |                       |                 |
| Inte | grity Details |                     |                       |           |                   |                       |                 |
|      | Approver Id   | Approver Name       | Approver Role         | * C       | Certify Integrity | Certify Integrity Not | te              |
|      | 11100677      | Anil .              | Reporting Officer     | Cer       | rtified 🗸 🗸       | Ok                    |                 |
|      | 11100077      |                     |                       |           |                   |                       |                 |

Step 5: Go to "Overall Grading" tab and give comment.

- 1. It is mandatory to give Overall Grading, comment & Personal Mail ID.
- 2. If user's Mail ID is maintained in PA30, info type  $\rightarrow$  105 & sub type  $\rightarrow$  MAIL, then mail ID will reflect automatically, and Reporting Officer can also maintain Mail ID Manually.

| Dei   | tails                   |                         |                            |                    |           |                                |               |                               |
|-------|-------------------------|-------------------------|----------------------------|--------------------|-----------|--------------------------------|---------------|-------------------------------|
| ACF   | R Details               | Section KPI/O           | bjectives                  | Details of D       | Dutie     | es Integrity Reporting Officer | Comment       | Overall Grading               |
| Ove   | erall Gradin            | g                       |                            |                    |           |                                |               |                               |
| Ratiı | ng                      |                         |                            |                    |           |                                |               |                               |
|       |                         |                         |                            |                    |           |                                |               |                               |
|       | Approver ID             | Approver Name           | Approver Role              | * ACR Grad         | ding      | Comment                        | * Per         | rsonal Email Id               |
|       | Approver ID<br>11100677 | Approver Name<br>Anil . | Approver Role<br>Reporting | * ACR Grad<br>Good | ding<br>~ | Comment<br>Ok                  | * Per         | rsonal Email Id<br>@GMAIL.COM |
| 0     | Approver ID<br>11100677 | Approver Name<br>Anil . | Approver Role<br>Reporting | * ACR Grad<br>Good | ding<br>~ | Comment<br>Ok                  | * Per<br>ANIL | rsonal Email Id<br>@GMAIL.COM |

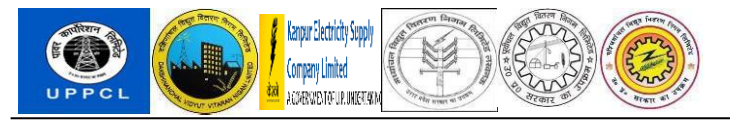

# Step 6: Then go to "Reporting Officer Comment" Tab and give feedback. All fields are mandatory to fill.

| CR Details                |            |                        |                   |           |           |                 |                 |  |  |
|---------------------------|------------|------------------------|-------------------|-----------|-----------|-----------------|-----------------|--|--|
| ACF                       | R Details  | Section KPI/Objectives | Details of Duties | Integrity | Reporting | Officer Comment | Overall Grading |  |  |
| Reporting Officer Comment |            |                        |                   |           |           |                 |                 |  |  |
|                           |            |                        |                   |           |           |                 |                 |  |  |
|                           | Serial No. | Work                   |                   |           |           | Feedback        |                 |  |  |

### Step 7: Then click on "Submit". Request will send to Next Reviewing Officer's ID.

| < SAP            | ACR Application V                                            |              |                  |  |  |  |  |  |
|------------------|--------------------------------------------------------------|--------------|------------------|--|--|--|--|--|
| < Back 🕼 Save as | as Draft 🛛 Submit 6ð Display Comment                         |              |                  |  |  |  |  |  |
| Employee Det     | Petails                                                      |              |                  |  |  |  |  |  |
| SADID            | 11100673 Krishna Kumar Company Cos                           |              | D\//NI           |  |  |  |  |  |
| EE Subgroup:     | r FM AF-F&M Pers subare                                      | va: W703     |                  |  |  |  |  |  |
| Position:        | 2. 20006760 Assistant Eng(Workshop) Ord Lin                  | it: 50000016 |                  |  |  |  |  |  |
| Personnel area:  | a: WZ03 Meerut Zone                                          |              |                  |  |  |  |  |  |
| EE group:        | b: B Class II                                                |              |                  |  |  |  |  |  |
|                  |                                                              |              |                  |  |  |  |  |  |
| ACR Details      | i                                                            |              |                  |  |  |  |  |  |
| ACR Detail       | tails Section KPI/Objectives Details of Duties Other Details |              |                  |  |  |  |  |  |
|                  |                                                              |              |                  |  |  |  |  |  |
| Section K        | KPI/Objectives                                               |              |                  |  |  |  |  |  |
| KPI Type:*       | * Assistant Engineer (Materials Manag 🗸 View KPI Details     |              |                  |  |  |  |  |  |
|                  |                                                              |              |                  |  |  |  |  |  |
|                  |                                                              |              |                  |  |  |  |  |  |
| < 54             | < SAP ACR Approver Application ~                             |              |                  |  |  |  |  |  |
| <b>⊘</b> 1       |                                                              |              |                  |  |  |  |  |  |
| All 🥥 1          |                                                              | *            | ×                |  |  |  |  |  |
| ⊘ Reques         | est No. 00000000571 has been approved successfully           |              |                  |  |  |  |  |  |
|                  |                                                              | •            | signation Status |  |  |  |  |  |

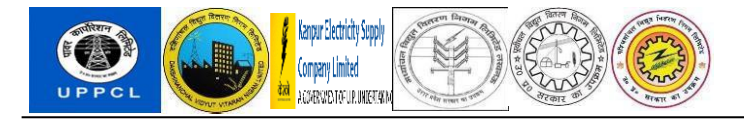

### Reviewing / CO-Reviewing Officer's Screen

Step 1: Login to Reviewing / CO-Reviewing Officer's Fiori.

| SAP |                 |                                              |
|-----|-----------------|----------------------------------------------|
|     |                 |                                              |
|     | 11100661        |                                              |
|     |                 |                                              |
|     | Language        |                                              |
|     | EN - English 🗸  |                                              |
|     | Log On          |                                              |
|     | Change Password |                                              |
|     |                 |                                              |
|     |                 |                                              |
|     |                 | Copyright © 2024 SAP SE All Rights Reserved. |

### Go to: ACR Application $\rightarrow$ ACR Approver Application

| SAP Home ~                               |                                                    |                  |                 |                            |
|------------------------------------------|----------------------------------------------------|------------------|-----------------|----------------------------|
| Personal Information                     | Payment Leave & Att                                | endance PF Trust | ACR Application | Clock-In / Out Corrections |
| ACR Application                          |                                                    |                  |                 |                            |
| My ACR Application<br>My ACR Application | ACR Approver<br>Application<br>ACR Approver Applic |                  |                 |                            |
| ø                                        | ~                                                  |                  |                 |                            |
|                                          |                                                    |                  |                 |                            |

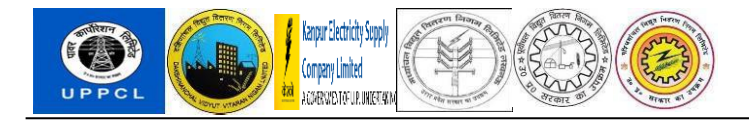

Step 2: After clicking on "ACR Approver Application", next screen will open. Click on "ACR Form Number".

|                 | SAP ACR                                         | Approver         | Applicati      | on                 |                                       |                       |                                |                             |                                |
|-----------------|-------------------------------------------------|------------------|----------------|--------------------|---------------------------------------|-----------------------|--------------------------------|-----------------------------|--------------------------------|
| CR              | l Details                                       |                  |                |                    |                                       |                       |                                |                             |                                |
| Vending Request |                                                 |                  |                |                    |                                       |                       |                                |                             |                                |
| end             | ling Request                                    |                  |                |                    |                                       |                       |                                |                             |                                |
| end             | ling Request<br>ACR Form Number                 | Start Date       | End Date       | SAP ID             | Name of the Employee                  | Designation           | Status                         | Creation Date               | Download File                  |
| end             | ACR Form Number                                 | Start Date 01.04 | End Date 31.03 | SAP ID<br>11100673 | Name of the Employee<br>Krishna Kumar | Designation<br>AE-E&M | Status<br>Waiting for Approval | Creation Date<br>05.12.2024 | Download File                  |
| end             | ling Request<br>ACR Form Number<br>000000000571 | Start Date       | End Date 31.03 | SAP ID<br>11100673 | Name of the Employee<br>Krishna Kumar | Designation<br>AE-E&M | Status<br>Waiting for Approval | Creation Date<br>05.12.2024 | Download File<br>Download File |

**Note: -** "Integrity, Overall Grading, and Officer's Comment Review" tabs will be available to Reviewing Officer to provide their inputs. Reviewing Officer can see all Comments and Section KPI/Objectives.

| < SAP           | ACR Approver Application 🗸                                                                      |  |  |  |  |  |  |  |
|-----------------|-------------------------------------------------------------------------------------------------|--|--|--|--|--|--|--|
| Back 🕼 Save as  | s Draft 🗸 Submit िंठे Display Comment                                                           |  |  |  |  |  |  |  |
| Employee Det    | tails                                                                                           |  |  |  |  |  |  |  |
| SAP ID:         | 11100673 Krishna Kumar Company Code: PVVN PVVNL                                                 |  |  |  |  |  |  |  |
| EE Subgroup:    | EM     AE-E&M     Pers. subarea:     WZ03     Meerut Zone                                       |  |  |  |  |  |  |  |
| Position:       | 20006760 Assistant Eng(Workshop) Org. Unit: 50000016 MD DVVNL OFFICE                            |  |  |  |  |  |  |  |
| Personnel area: | WZ03 Meerut Zone                                                                                |  |  |  |  |  |  |  |
| EE group:       | B Class II                                                                                      |  |  |  |  |  |  |  |
| ACR Details     |                                                                                                 |  |  |  |  |  |  |  |
| ACR Detail      | Is Section KPI/Objectives Details of Duties Integrity Reporting Officer Comment Overall Grading |  |  |  |  |  |  |  |
| ACR Deta        | ils                                                                                             |  |  |  |  |  |  |  |
| ACR Form N      | No.: 00000000571 Assessment Period: 01.04.2024 to: 31.03.2025                                   |  |  |  |  |  |  |  |
|                 |                                                                                                 |  |  |  |  |  |  |  |
| ACR Det         | ACR Details                                                                                     |  |  |  |  |  |  |  |
| < Offic         | < Officer's Comment Review Other Details                                                        |  |  |  |  |  |  |  |
| ACR             | ? Details                                                                                       |  |  |  |  |  |  |  |
|                 |                                                                                                 |  |  |  |  |  |  |  |

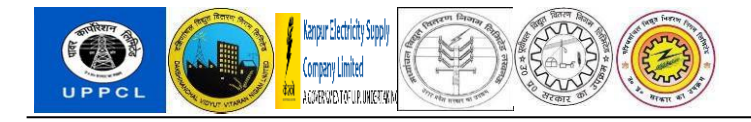

### Step 3: Go to "Integrity" Tab select Option from drop box from 'Integrity'.

In Integrity tab there are 3 options.

- 1. Certified
- 2. Withheld
- 3. Not Certified
- Certify Integrity Note is compulsory for Withheld and Not certified.
- Reporting Officer's inputs will be visible to Reviewing Officer. Reviewing officer will provide their inputs

| R Details  |               |                        |                         |         |           |             |                        |                 |
|------------|---------------|------------------------|-------------------------|---------|-----------|-------------|------------------------|-----------------|
| ACF        | R Details     | Section KPI/Objectives | s Details of Duties     | Integri | ty        | Reporting   | Officer Comment        | Overall Grading |
| Inte       | grity         |                        |                         |         |           |             |                        |                 |
| Integ      | grity Details |                        |                         |         |           |             |                        |                 |
|            | Approver Id   | Approver Name          | Approver Role           |         | * Certif  | y Integrity | Certify Integrity Note | 2               |
| 0          | 11100677      | Anil .                 | Reporting Officer       |         | Certified | ł           | Ok                     |                 |
| $\bigcirc$ | 11100661      | Sohan Kumar            | Reviewing Officer       |         | Certified | I ~         | Ok                     |                 |
|            | 11100681      | Sohan Ram              | Final Authority Officer |         |           |             |                        |                 |

Step 4: Go to "Overall Grading". Give Comment and Personal Mail ID.

- Overall Grading is mandatory to fill.
- If Reviewing Officer's Mail ID is maintained in PA30, Info type → 105 & Sub type → MAIL. Then the mail ID will reflect automatically and Reviewing officer can also maintain Mail ID manually.

| ACR | ACR Details    |                        |               |                                                     |         |                     |                     |  |  |
|-----|----------------|------------------------|---------------|-----------------------------------------------------|---------|---------------------|---------------------|--|--|
|     | ACR Details    | Section KPI/Objectives |               | Details of Duties Integrity Reporting Officer Comme |         | ent Overall Grading |                     |  |  |
| c   | Overall Gradin | g                      |               |                                                     |         |                     |                     |  |  |
| F   | ating          |                        |               |                                                     |         |                     |                     |  |  |
|     | Approver ID    | Approver Name          | Approver Role | * ACR Grading                                       | Comment |                     | * Personal Email Id |  |  |
|     | 11100677       | Anil .                 | Reporting     | Good                                                | Ok      |                     | ANIL@GMAIL.COM      |  |  |
|     | 11100661       | Sohan Kumar            | Reviewing     | Good 🗸                                              | Ok      |                     | sohan@gmail.com     |  |  |

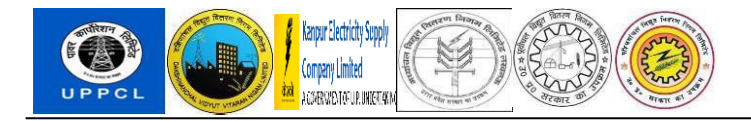

Step 5: Go to "Officer's comment Review" Tab

- In Officer's Comment Review tab. There are 2 options.
  - 1. Yes
  - 2. No
- Reviewing Officer is required to select any one of the above options
- Comment is compulsory for option 'NO'. For 'Yes' it is not compulsory.
- Reviewing officer will mention if they agree with Reporting Officer Grading Comment, then click on Submit button.

| ACR Details                |                                                                        |         |  |  |  |  |
|----------------------------|------------------------------------------------------------------------|---------|--|--|--|--|
| < Officer's Comment Review | v Other Details                                                        |         |  |  |  |  |
| Officer's Comment Rev      | Officer's Comment Review                                               |         |  |  |  |  |
| Comment Review             |                                                                        |         |  |  |  |  |
| Officer's Name             | * Do you agree with Grading/Comment of Reporting and Reviewing officer | Comment |  |  |  |  |
| Sohan Kumar                | Yes                                                                    | ok      |  |  |  |  |

Step 6: Click on "SUBMIT". Request will be sent to Final Authority Officer.

| < SAP ACR Approver Application ~                       |     |                  |
|--------------------------------------------------------|-----|------------------|
|                                                        |     |                  |
| All) 🕢 1                                               | * × |                  |
| Request No. 00000000571 has been approved successfully |     |                  |
|                                                        |     | signation Status |
|                                                        |     |                  |
|                                                        |     |                  |
|                                                        |     |                  |
|                                                        |     |                  |

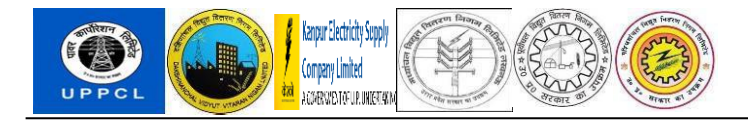

### **Final Authority Officer**

Step 1: Final Authority Officer will login Fiori.

| SAP |                 |          |
|-----|-----------------|----------|
|     |                 |          |
|     |                 |          |
|     | 11100681        |          |
|     | ••••••••••      | ]        |
|     | Language        |          |
|     | EN - English 🗸  |          |
|     | Log On          |          |
|     | Change Password |          |
|     |                 |          |
|     |                 |          |
|     |                 |          |
|     |                 | Copyrigh |

### Go to: ACR Application $\rightarrow$ ACR Approver Application

|   | Home ~                                   |                                                    |                  |                 |                            |
|---|------------------------------------------|----------------------------------------------------|------------------|-----------------|----------------------------|
|   | Personal Information                     | Payment Leave & Atte                               | endance PF Trust | ACR Application | Clock-In / Out Corrections |
| Ι | ACR Application                          |                                                    |                  |                 |                            |
|   | My ACR Application<br>My ACR Application | ACR Approver<br>Application<br>ACR Approver Applic |                  |                 |                            |
|   | ø                                        | ~~~~~~~~~~~~~~~~~~~~~~~~~~~~~~~~~~~~~~~            |                  |                 |                            |
| l |                                          |                                                    |                  |                 |                            |

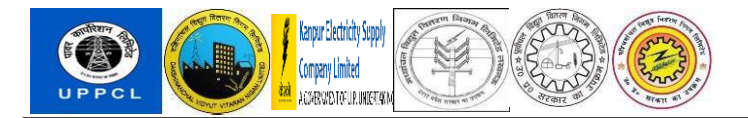

### Step 2: After clicking on ACR Approver Application Next screen will open. Click on "ACR Form

Number".

|     | SAP ACR                                         | Approver         | Applicati         | on ∨               |                                       |                       |                                |                             |               |
|-----|-------------------------------------------------|------------------|-------------------|--------------------|---------------------------------------|-----------------------|--------------------------------|-----------------------------|---------------|
| CR  | ? Details                                       |                  |                   |                    |                                       |                       |                                |                             |               |
|     |                                                 |                  |                   |                    |                                       |                       |                                |                             |               |
| end | ding Request                                    |                  |                   |                    |                                       |                       |                                |                             |               |
| end | ding Request                                    | Start Date       | End Date          | SAP ID             | Name of the Employee                  | Designation           | Status                         | Creation Date               | Download File |
| end | ding Request<br>ACR Form Number<br>00000000571  | Start Date 01.04 | End Date 31.03    | SAP ID<br>11100673 | Name of the Employee<br>Krishna Kumar | Designation<br>AE-E&M | Status<br>Waiting for Approval | Creation Date<br>05.12.2024 | Download File |
| end | ding Request<br>ACR Form Number<br>000000000571 | Start Date 01.04 | End Date<br>31.03 | SAP ID<br>11100673 | Name of the Employee<br>Krishna Kumar | Designation<br>AE-E&M | Status<br>Waiting for Approval | Creation Date<br>05.12.2024 | Download File |

Note: - "Integrity, Overall Grading, and Officer's Comment Review" tabs will be available to Final Authority Officer to provide their inputs. Final Authority Officer can see all Comments and Section KPI/Objectives.

| Save as Draft       ✓ Submit       6è Display Comment         Employee Details       SAP ID: 11100673       Krishna Kumar       Company Code:       PVVN                                                                                                    |
|----------------------------------------------------------------------------------------------------|
| SAP ID:       11100673       Krishna Kumar       Company Code:       PVVN       PVVNL                                                                                                    |
| SAP ID: 11100673 Krishna Kumar Company Code: PVVN PVVNL                                                                                                    |
|                                                                                                    |
| EE Subgroup: EM AE-E&M Pers. subarea: WZ03 Meerut Zone                                                                                                    |
| Position: 20006760 Assistant Eng(Workshop) Org. Unit: 50000016 MD DVVNL OFFICE                                                                                                    |
| Personnel area: WZ03 Meerut Zone                                                                                                    |
| EE group: B Class II                                                                                                    |
| ACR Details                                                                                                    |
| ACR Details       Section KPI/Objectives       Details of Duties       Integrity       Reporting Officer Comment       Overall Grading         ACR Details       ACR Details       ACR Form No.: 000000000571       Assessment Period: 01.04.2024 to: 31.03.2025 |
| ACR Details                                                                                                    |
| < Officer's Comment Review Other Details                                                                                                    |
| ACR Details                                                                                                    |

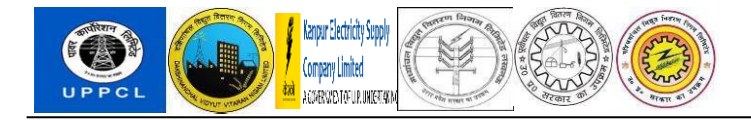

### Step 3: Go to "Integrity" Tab select Option from drop box from 'Integrity'.

- In Integrity tab there are 3 options.
  - 1. Certified
  - 2. Withheld

ACD Details

- 3. Not Certified
- Final Authority Officer is required to select any one of the above options
- Certify Integrity Note is compulsory for options 'Withheld' and 'Not certified'. In case of 'Certified' it can be left blank.

|            | lans          |                       |                         |           |                  |                       |                 |
|------------|---------------|-----------------------|-------------------------|-----------|------------------|-----------------------|-----------------|
| ACF        | R Details     | Section KPI/Objective | es Details of Duties    | Integrity | Reporting O      | fficer Comment        | Overall Grading |
| Inte       | grity         |                       |                         |           |                  |                       |                 |
| Integ      | grity Details |                       |                         |           |                  |                       |                 |
|            | Approver Id   | Approver Name         | Approver Role           | * (       | ertify Integrity | Certify Integrity Not | e               |
| $\bigcirc$ | 11100677      | Anil .                | Reporting Officer       | Cer       | tified           | Ok                    |                 |
| $\bigcirc$ | 11100661      | Sohan Kumar           | Reviewing Officer       | Cer       | tified           | Ok                    |                 |
| $\bigcirc$ | 11100681      | Sohan Ram             | Final Authority Officer | Cer       | tified Y         | Ok                    |                 |

### Version 0.1 End User Manual

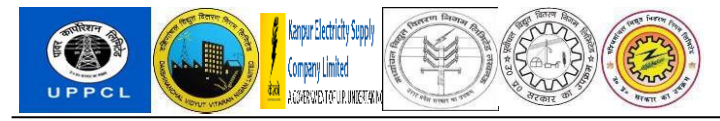

Step 4: Go to "Overall Grading" tab, Give Comment and Personal Email ID.

**NOTE: -** Final Authority can see all Comments and Section KPI/Objectives.

- In Overall Grading tab, Comment and Personal Email ID is Mandatory fields to fill.
- If Final Authority Officer's Mail ID is maintained in PA30 (Info type 105, Sub type MAIL). Then the mail ID will reflect automatically, and Final Authority Officer can also maintain Mail ID manually.

| AC   | R Details    | Section KPI/O | bjectives     | Details of Dutie | es Integrity | Reporting Officer Comme | nt Overall Grading  |
|------|--------------|---------------|---------------|------------------|--------------|-------------------------|---------------------|
| Ove  | erall Gradin | g             |               |                  |              |                         |                     |
| Rati | ng           |               |               |                  |              |                         |                     |
|      | Approver ID  | Approver Name | Approver Role | * ACR Grading    | Comment      |                         | * Personal Email Id |
| 0    | 11100677     | Anil .        | Reporting     | Good             | Ok           |                         | ANIL@GMAIL.COM      |
| 0    | 11100661     | Sohan Kumar   | Reviewing     | Good             | Ok           |                         | SOHAN@GMAIL.COM     |
|      | 11100681     | Sohan Ram     | Final Autho   | Good 🗸           | Ok           |                         | soram@gmail.com     |

Step 5: Go to "Officer's comment Review" Tab.

- In Officer's Comment Review tab there are 2 options.
  - 1. Yes
  - 2. No
- Final Authority Officer is required to select any one of the above options
- Comment is compulsory for option 'NO'. For 'Yes' it is not compulsory.
- Final Authority officer will mention if they agree with Reporting Officer Grading Comment, then click on Submit button.

| ACR | Details                  |                                                                        |         |
|-----|--------------------------|------------------------------------------------------------------------|---------|
| <   | Officer's Comment Review | Other Details                                                          |         |
|     | Officer's Comment Review |                                                                        |         |
|     | Comment Review           |                                                                        |         |
|     | Officer's Name           | * Do you agree with Grading/Comment of Reporting and Reviewing officer | Comment |
|     | Sohan Kumar              | Yes                                                                    | Ok      |
|     | Sohan Ram                | Yes 🗸                                                                  | Ok      |

Version 0.1 End User Manual

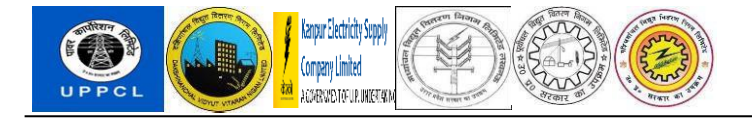

### Step 6: Then click on "Submit". Request has been approved successfully.

| < SAP ACR Approver Application ~                         |                  |
|----------------------------------------------------------|------------------|
| $\odot$ 1                                                |                  |
| All 😔 1                                                  | * *              |
| ⊘ Request No. 00000000571 has been approved successfully |                  |
|                                                          | signation Status |
|                                                          |                  |
|                                                          |                  |
|                                                          |                  |
|                                                          |                  |
|                                                          |                  |

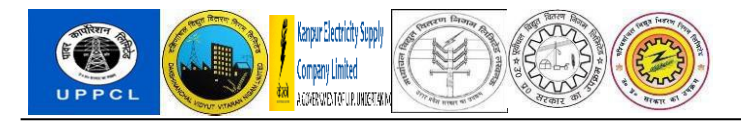

### ACR Admin Screen

Step 1: ACR Admin Screen:

- After Final Authority Officer approve the ACR, the ACR status is 'pending with admin'.
- Admin will go to TCODE: "ZHR\_ACR\_DB", click on 'ACR Admin Report'

| ACR Dashboard                   |                          |
|---------------------------------|--------------------------|
|                                 |                          |
|                                 |                          |
| CR Dashboard                    |                          |
| Annual Confidentiality Report   | (ACR) Dashboard          |
| Data Admin Maintenance          | ACR Role Maintenance     |
| ACR Date Setting                | ACR Approver Maintenance |
| Four Level Approval Maintenance | ACR Approval Exception   |
| Employee ACR Approval Hierarchy | ACR Exception Report     |
| ACR Template Creation           | ACR Trend Report         |
| ACR Admin Report                | ACR History              |
| Manual Remarks Entry            | Approver Separation Case |

STEP 2: Admin will Select the request number with status 'Pending with Admin' and click on 'Approve' tab.

|     | System <u>H</u> elp |              |                            |                    |                      |                       |            |            |              |     |
|-----|---------------------|--------------|----------------------------|--------------------|----------------------|-----------------------|------------|------------|--------------|-----|
| 0   |                     | ~ «          | 🖫 🔇 🔕 😆                    | a H H 🗈            | <b>T</b> 🗸 🖟 🕻       | <b>?</b> 🗱            |            |            |              |     |
| А   | CR Admin Re         | eport        |                            |                    |                      |                       |            |            |              |     |
|     | Download Pdf        | <b>_•</b> Ap | prove 📴 Au                 | ito Forward 🛛 🖡    | Release PDF          | Refresh               |            |            |              |     |
|     |                     | Y. 🖶         | @_ <b>b</b> _   <b>=</b> _ | i                  |                      |                       |            |            |              |     |
|     | Request Person      | nel Numb     | Appraisee Name             | Appraisee Position | Status               | Begin Date End Date   | Company Co | Payroll Ar | Employee Gro | . E |
|     | 571                 | 11100673     | Krishna Kumar              | AE-E&M             | Pending with Admin   | 01.04.2024 31.03.2025 | PVVN       | SG         | В            | С   |
| L . | 570                 | 11100673     | Krishna Kumar              | AE-E&M             | Completed            | 01.04.2024 31.03.2025 | PVVN       | SG         | В            | С   |
|     | 569                 | 11100673     | Krishna Kumar              | AE-E&M             |                      | 01.04.2024 31.03.2025 | PVVN       | SG         | В            | С   |
|     | 568                 | 11100672     | Suman .                    | CE-Lv1-E&M         | Waiting for Approval | 01.04.2024 31.03.2025 | PUVV       | E0         | A            | С   |
|     | 567                 | 11100673     | Krishna Kumar              | AE-E&M             |                      | 01.04.2024 31.03.2025 | PVVN       | SG         | В            | С   |
|     | 566                 | 11100322     | Charan Singh               | CE-Lv1-E&M         | ACR Form Created     | 01.04.2024 31.03.2025 | PVVN       | W5         | A            | С   |
|     | 565                 | 11100322     | Charan Singh               | CE-Lv1-E&M         |                      | 01.04.2024 31.03.2025 | PVVN       | W5         | Α            | С   |
|     | 564                 | 11100318     | Pushkal Roy                | AE-E&M             | ACR Form Created     | 01.07.2024 30.09.2024 | PUVV       | E2         | В            | С   |
|     | 500                 |              |                            | A = 50.44          |                      |                       | D1 0 0 /   |            | -            | -   |

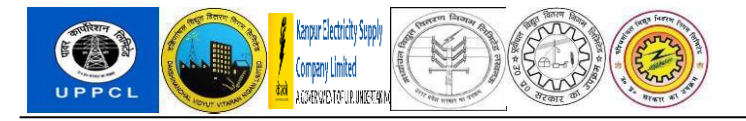

### Step 3: Status will be 'Completed'.

|          | S <u>y</u> stem <u>H</u> e | lp           |           |                     |                    |                      |            |            |            |         |
|----------|----------------------------|--------------|-----------|---------------------|--------------------|----------------------|------------|------------|------------|---------|
| Ø        |                            | ~ «          | ₿ 《       | 88                  | 合化体 🗅              | <b></b>              | ? 🗱        |            |            |         |
| Α        | CR Admir                   | n Report     |           |                     |                    |                      |            |            |            |         |
| <u>_</u> | Download                   | Pdf 🖸 🖍 Apj  | prove     | ⊡ <mark>o</mark> Au | to Forward 🛛 🖡     | Release PDF          | 🗿 Refresh  |            |            |         |
|          | 91 = 7                     |              | r<br>Alba |                     | i                  |                      |            |            |            |         |
|          | Request Pe                 | rsonnel Numb | Appraise  | e Name              | Appraisee Position | Status               | Begin Date | End Date   | Company Co | Payroll |
|          | 571                        | 11100673     | Krishna k | Kumar               | AE-E&M             | Completed            | 01.04.2024 | 31.03.2025 | PVVN       | SG      |
| L .      | 570                        | 11100673     | Krishna k | Kumar               | AE-E&M             | Completed            | 01.04.2024 | 31.03.2025 | PVVN       | SG      |
|          | 569                        | 11100673     | Krishna k | Kumar               | AE-E&M             |                      | 01.04.2024 | 31.03.2025 | PVVN       | SG      |
|          | 568                        | 11100672     | Suman .   |                     | CE-Lv1-E&M         | Waiting for Approval | 01.04.2024 | 31.03.2025 | PUVV       | E0      |
|          | 567                        | 11100673     | Krishna k | Kumar               | AE-E&M             |                      | 01.04.2024 | 31.03.2025 | PVVN       | SG      |
|          | 566                        | 11100322     | Charan S  | Singh               | CE-Lv1-E&M         | ACR Form Created     | 01.04.2024 | 31.03.2025 | PVVN       | W5      |
|          | 565                        | 11100322     | Charan S  | Singh               | CE-Lv1-E&M         |                      | 01.04.2024 | 31.03.2025 | PVVN       | W5      |
|          | 564                        | 11100318     | Pushkal I | Roy                 | AE-E&M             | ACR Form Created     | 01.07.2024 | 30.09.2024 | PUVV       | E2      |
|          | 563                        | 11100318     | Pushkal I | Roy                 | AE-E&M             | ACR Form Created     | 01.04.2024 | 30.06.2024 | PUVV       | E2      |
|          | 562                        | 11100318     | Duchkal I | Dov                 | AF-F&M             |                      | 01 07 2024 | 30 00 2024 |            | F2      |

Step 4: After approving, the ACR Admin will click on 'Release PDF' post which the Initiator will be able to download the ACR request form from Fiori portal.

| AC       | CR Admin Re       | port         |                 |                    |                      |                       |            |            |        |
|----------|-------------------|--------------|-----------------|--------------------|----------------------|-----------------------|------------|------------|--------|
| <b>~</b> | Download Pdf      | ᡗ 🕰          | prove 🖙 🛱 Au    | ito Forward        | Release PDF          | 🔂 Refresh             |            |            |        |
| 9        |                   | <b>7</b> . 1 | (i)             | i                  |                      |                       |            |            |        |
| E F      | Request Personr   | el Numb      | Appraisee Name  | Appraisee Position | n Status             | Begin Date End Date   | Company Co | Payroll Ar | Employ |
|          | 571               | 11100673     | Krishna Kumar   | AE-E&M             | Completed            | 01.04.2024 31.03.2025 | PVVN       | SG         | В      |
|          | 570               | 11100673     | Krishna Kumar   | AE-E&M             | Completed            | 01.04.2024 31.03.2025 | PVVN       | SG         | В      |
|          | 569               | 11100673     | Krishna Kumar   | AE-E&M             |                      | 01.04.2024 31.03.2025 | PVVN       | SG         | В      |
|          | 568               | 11100672     | Suman .         | CE-Lv1-E&M         | Waiting for Approval | 01.04.2024 31.03.2025 | PUVV       | E0         | А      |
|          | 567               | 11100673     | Krishna Kumar   | AE-E&M             |                      | 01.04.2024 31.03.2025 | PVVN       | SG         | В      |
|          | 566               | 11100322     | Charan Singh    | CE-Lv1-E&M         | ACR Form Created     | 01.04.2024 31.03.2025 | PVVN       | W5         | A      |
|          | 565               | 11100322     | Charan Singh    | CE-Lv1-E&M         |                      | 01.04.2024 31.03.2025 | PVVN       | W5         | A      |
|          | 564               | 11100318     | Pushkal Roy     | AE-E&M             | ACR Form Created     | 01.07.2024 30.09.2024 | PUVV       | E2         | В      |
|          | 563               | 11100318     | Pushkal Roy     | AE-E&M             | ACR Form Created     | 01.04.2024 30.06.2024 | PUVV       | E2         | В      |
|          | 562               | 11100318     | Pushkal Roy     | AE-E&M             |                      | 01.07.2024 30.09.2024 | PUVV       | E2         | В      |
|          | 561               | 11100318     | Pushkal Roy     | AE-E&M             |                      | 01.04.2024 30.06.2024 | PUVV       | E2         | В      |
|          | 560               | 11100321     | Dharampal Singh | SE-E&M/JS          | ACR Form Created     | 01.04.2024 31.03.2025 | PVVN       | W5         | A      |
|          | 559               | 11100322     | Charan Singh    | CE-Lv1-E&M         |                      | 01.04.2024 31.03.2025 | PVVN       | W5         | A      |
|          | 558               | 11100321     | Dharampal Singh | SE-E&M/JS          |                      | 01.04.2024 31.03.2025 | PVVN       | W5         | А      |
|          | 557               | 11100321     | Dharampal Singh | SE-E&M/JS          |                      | 23.08.2024 31.03.2025 | PVVN       | W5         | А      |
|          | 556               | 11100310     | Sudhir Dubey    | EE-E&M/DS          | ACR Form Created     | 20.10.2024 31.03.2025 | MVVN       | C2         | А      |
|          | 555               | 11100310     | Sudhir Dubey    | EE-E&M/DS          | ACR Form Created     | 01.04.2024 10.10.2024 | MVVN       | C2         | А      |
|          | 554               | 11100310     | Sudhir Dubey    | EE-E&M/DS          |                      | 01.10.2024 31.03.2025 | MVVN       | C2         | A      |
|          | 553               | 11100310     | Sudhir Dubey    | EE-E&M/DS          |                      | 01.04.2024 30.09.2024 | MVVN       | C2         | A      |
|          | 552               | 16700006     | Kamal           | EE-E&M/DS          | ACR Form Created     | 01.04.2025 31.03.2026 | PVVN       | W6         | A      |
|          | 551               | 16700006     | Kamal           | EE-E&M/DS          | ACR Form Created     | 01.08.2024 31.12.2024 | PVVN       | W6         | A      |
|          | 550               | 16700006     | Kamal           | EE_EQ.M/DC         | ACD Form Crosted     | 01 04 2024 21 07 2024 | D/ //N     | ME         | ٨      |
|          |                   |              |                 |                    |                      |                       |            |            |        |
| 🕑 R      | eleased Successfu | lly.         |                 |                    |                      | SAP                   |            |            |        |

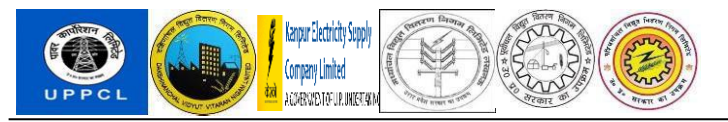

### Step 5: Status will be 'Completed'. Initiator can download ACR Form from Fiori portal.

| SAP ID:                     | 11100673 | Krishna Kun  | har         | Company | y Code:   | PVVN     | PVVNL           |  |
|-----------------------------|----------|--------------|-------------|---------|-----------|----------|-----------------|--|
| EE Subgroup:                | EM       | AE-E&M       |             | Pers. s | subarea:  | WZ03     | Meerut Zone     |  |
| Position:                   | 20006760 | Assistant En | g(Workshop) | Or      | rg. Unit: | 50000016 | MD DVVNL OFFICE |  |
| <sup>o</sup> ersonnel area: | WZ03     | Meerut Zone  | e           |         |           |          |                 |  |
| EE group:                   | В        | Class II     |             |         |           |          |                 |  |
| ACR Details                 |          |              |             |         |           |          |                 |  |